## CARSI 资源用户访问流程(Project MUSE 版)

## 访问方式:

输入网址:https://muse.jhu.edu/

1、点击"INSTITUTIONAL LOGIN"。

| P       |                | mart a parts |                               |
|---------|----------------|--------------|-------------------------------|
|         | Publishees     |              | MERCENTING FOR<br>INSTRUCTORS |
| 80<br>0 | cent Additions |              |                               |

2、在登录页面所示的输入框中输入"Zhejiang University",或者使用滚动框找到本

单位,点击 Authenticate VIA Shibboleth。

| O Q & Https//max          | n jhunduluccont                                                                                                 | 9,11 = 📇 🖱 🎍 🔹 🕸 🛢                                                                                                    |  |
|---------------------------|----------------------------------------------------------------------------------------------------|----------------------------------------------------------------------------------------------------|--|
| -                         |                                                                                                    | inter 🔺                                                                                                    |  |
|                           | te a tarta                                                                                                    | <u>a</u> ≡**                                                                                                    |  |
| My Account                | MyMUSE Login                                                                                                    | Access via my Institution                                                                                                    |  |
| Login/Signite             | Login to your MyMUSE account to gain access to your purchased<br>context and personalization harbers.           | Login to your institution to gain access to your institution's subscribed<br>context. Only institutions that have registered their processed on with |  |
| User Settings             | Liner Name:                                                                                                    | MUSE will appear with proxy lists.                                                                                                    |  |
| Access six my testination | CINIQ                                                                                                    | Zhejiang University                                                                                                    |  |
| MyNUME LINNAY             | Factored                                                                                                    | Antherticate VA Stribboleth                                                                                                    |  |
| Search History            |                                                                                                    |                                                                                                    |  |
| West History              |                                                                                                    |                                                                                                    |  |
| Pumbase History           | Log to ar Sign Up Below                                                                                         |                                                                                                    |  |
| Mynd, SE, Nevts           |                                                                                                    |                                                                                                    |  |
|                           | Darget your password?                                                                                           | ( ) ( ) ( ) ( ) ( ) ( ) ( ) ( ) ( ) ( )                                                                                                    |  |
|                           | The second second second second second second second second second second second second second second second se |                                                                                                    |  |

## 浙江大学国际联合学院(海宁国际校区)

3、跳转至 INTL ID 登录界面,使用 INTL ID 认证通过后即可访问数据库。

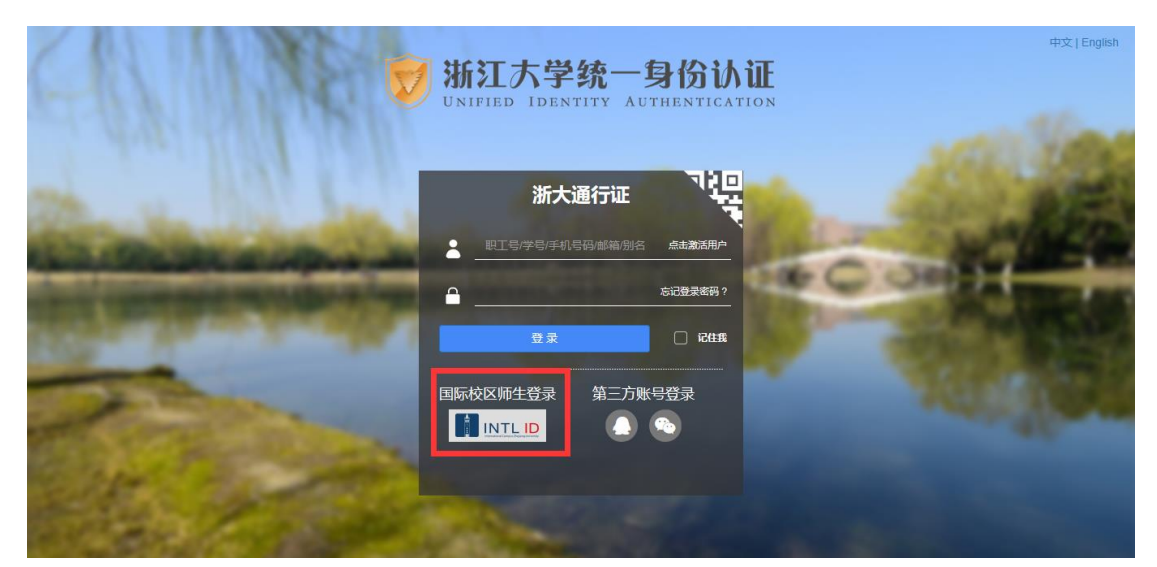

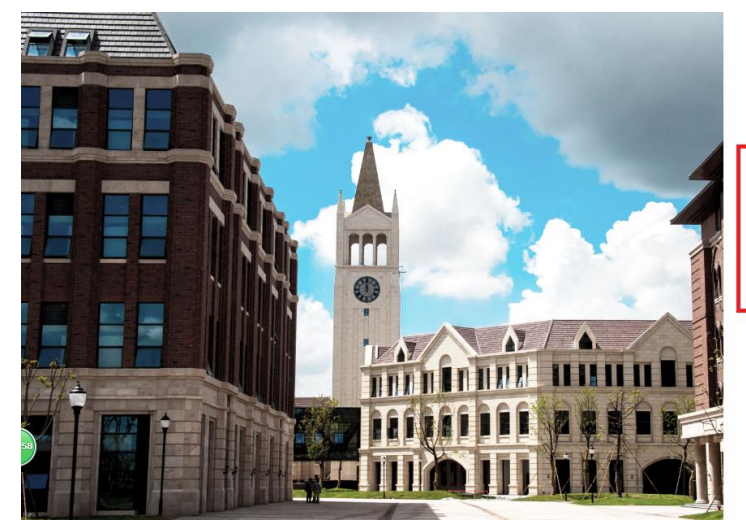

INTERNATIONAL CAMPUS ZHEJIANG UNIVERSITY 浙江大学国际联合学院

## 使用你的组织帐户登录

| 密码 | someone@example |  |  |
|----|-----------------|--|--|
|    | 密码              |  |  |
|    |                 |  |  |

Please login with your INTL ID,If you have problems logging in, email its.intl@zju.edu.cn or call 0571-87572669.

© 2016 Microsoft